# RV016、RV042、RV042G和RV082 VPN路由器和Mac OS的減速和DNS問題的解決方法

## 目標

如果電腦的Internet服務提供商(ISP)不路由IPv6 DNS查詢,則使用連線到RV0xx VPN路由器的Mac OS的電腦可能會遇到顯著減速並出現DNS解析問題。解決方案是在Mac OS本身上禁用IPv6,因為Safari和Apple應用程式沒有單獨的進程來禁用IPv6。

本文說明如何在連線到RV016、RV042、RV042G和RV082 VPN路由器的Mac上禁用IPv6。

# 適用裝置

- · RV016
- · RV042
- · RV042G
- · RV082

### 軟體版本

· v4.2.1.02

#### 在Mac上禁用IPv6

使用Mac圖形使用者介面(GUI)

步驟 1.登入到Web配置實用程式,然後選擇Setup > Network。Network 頁面隨即開啟:

| Network                         |                  |                         |  |  |
|---------------------------------|------------------|-------------------------|--|--|
| Host Name :                     | routerf7fb52     | (Required by some ISPs) |  |  |
| Domain Name :                   | routerf7fb52.com | (Required by some ISPs) |  |  |
| IP Mode                         |                  |                         |  |  |
| Mode                            | WAN              | LAN                     |  |  |
| IPv4 Only                       | IPv4             | IPv4                    |  |  |
| Dual-Stack IP                   | IPv4 and IPv6    | IPv4 and IPv6           |  |  |
| IPv4 IPv6                       |                  |                         |  |  |
| MAC Address : 54:75:D0:F7:FB:52 |                  |                         |  |  |
| Device IP Address :             | 192.168.1.1      |                         |  |  |
| Subnet Mask :                   | 255.255.255.0 ‡  |                         |  |  |
| Multiple Subnet :               | Enable           | Add/Edit                |  |  |
| WAN Setting                     |                  |                         |  |  |

步驟 2.按一下IPv4 Only單選按鈕在路由器上禁用IPv6。

步驟 3.按一下頁面底部的Save以儲存更改。

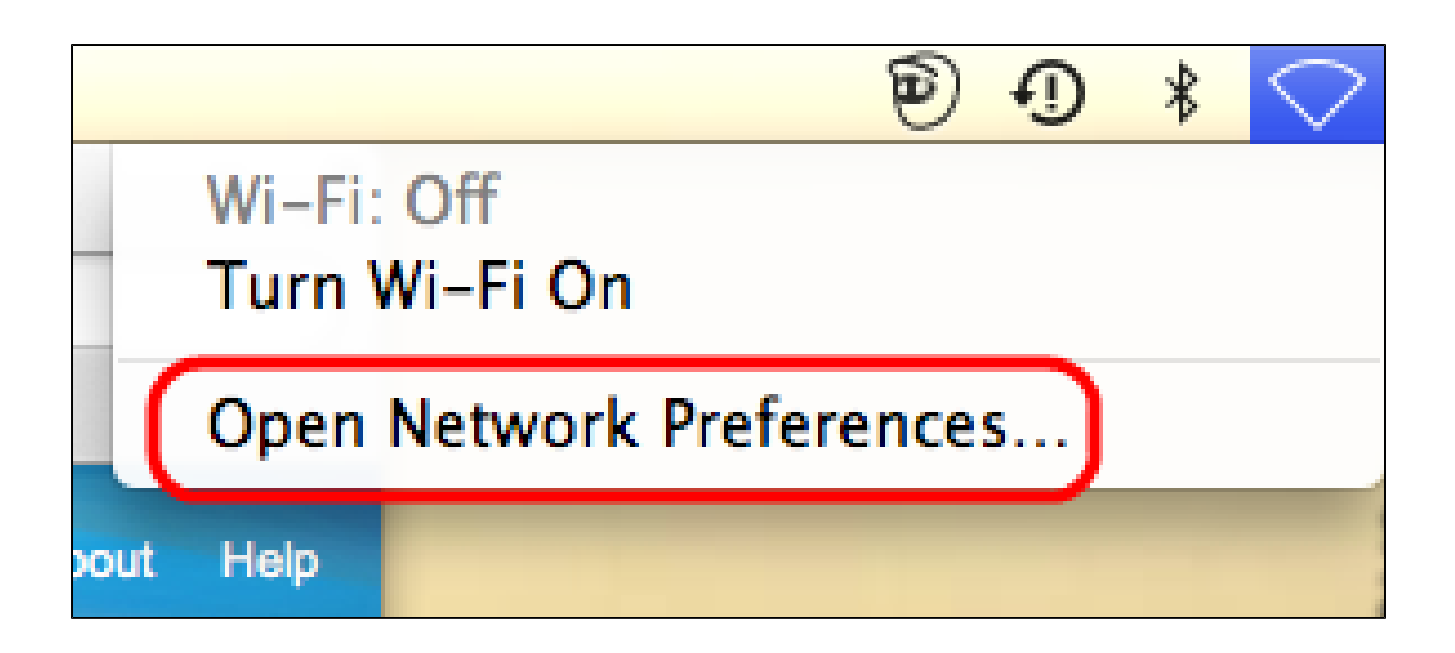

步驟 4.在Mac上,從案頭右上角的選單欄中選擇Network Icon > Open Network Preferences。 Network 頁面隨即開啟:

| 00                                                                | Network                        |                                                                                  |  |
|-------------------------------------------------------------------|--------------------------------|----------------------------------------------------------------------------------|--|
| Show All                                                          |                                | Q                                                                                |  |
| Loca                                                              | tion: Automatic                | \$                                                                               |  |
| Ethernet                                                          | Status:                        | Connected<br>Ethernet is currently active and has the IP<br>address 192.168.1.5. |  |
| FireWire Not Connected                                            | Configure IPv4:<br>IP Address: | Manually \$                                                                      |  |
| Not Connected                                                     | Subnet Mask:<br>Router:        | 255.255.255.0<br>192.168.1.1                                                     |  |
|                                                                   | DNS Server:<br>Search Domains: | fc00::1                                                                          |  |
|                                                                   | IPv6 Address:                  | fc00::3e07:54ff:fe61:dea6                                                        |  |
| + - * •                                                           |                                | Advanced ?                                                                       |  |
| Click the lock to prevent further changes. Assist me Revert Apply |                                |                                                                                  |  |

| Show All                                                                                                    | Q                |
|----------------------------------------------------------------------------------------------------|------------------|
| Several Section Section Sectio |                  |
| TCP/IP DNS WINS 802.1X P                                                                                                    | Proxies Hardware |
| Configure IPv4: Manually<br>IPv4 Address: 192.168.1.5                                                                                                    | *                |
| Subnet Mas<br>Route<br>Link-local only                                                                                                    |                  |
| Configure IPv ✓ Off                                                                                                    |                  |
| DNS Server:                                                                                                    |                  |
| Search Domains:                                                                                                    |                  |
|                                                                                                    |                  |
| -1-10-1                                                                                                    |                  |
| ?                                                                                                    | Cancel OK        |

步驟 6.在Configure IPv6(配置IPv6)下拉選單中,選擇Off。

步驟 7.按一下「OK」以儲存設定。

使用命令終端

有時,由於安全設定,Mac OS可能不允許使用者更改IPv6設定。Off選項在Configure IPv6(配置IPv6)下拉選單中不可用。對於此類情況,請遵循以下步驟:

步驟 1.在Mac案頭上,從塢站中選擇Applications > Utilities > Terminal。

步驟 2.在終端中,輸入networksetup -listallnetworkservices。

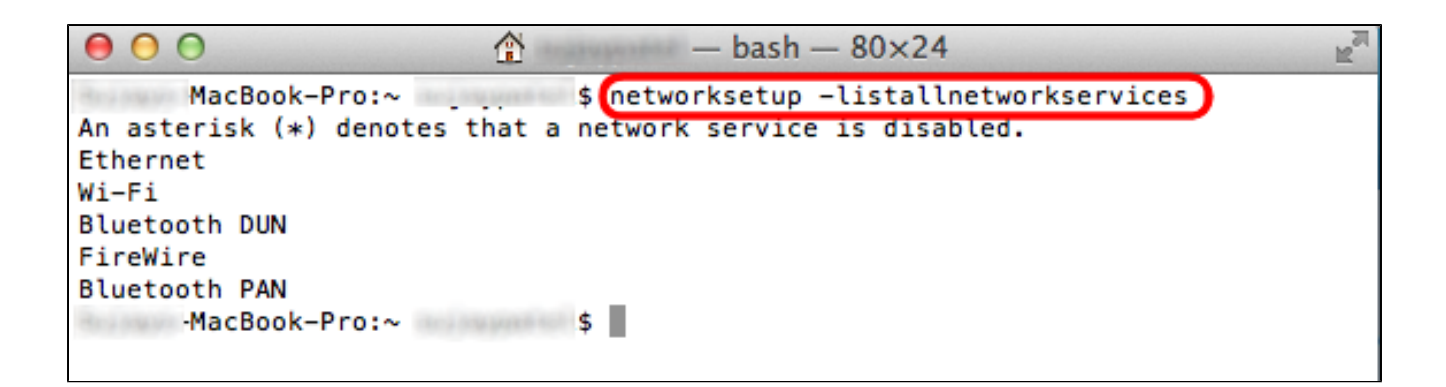

步驟 3.按Enter鍵。將顯示所有網路服務。

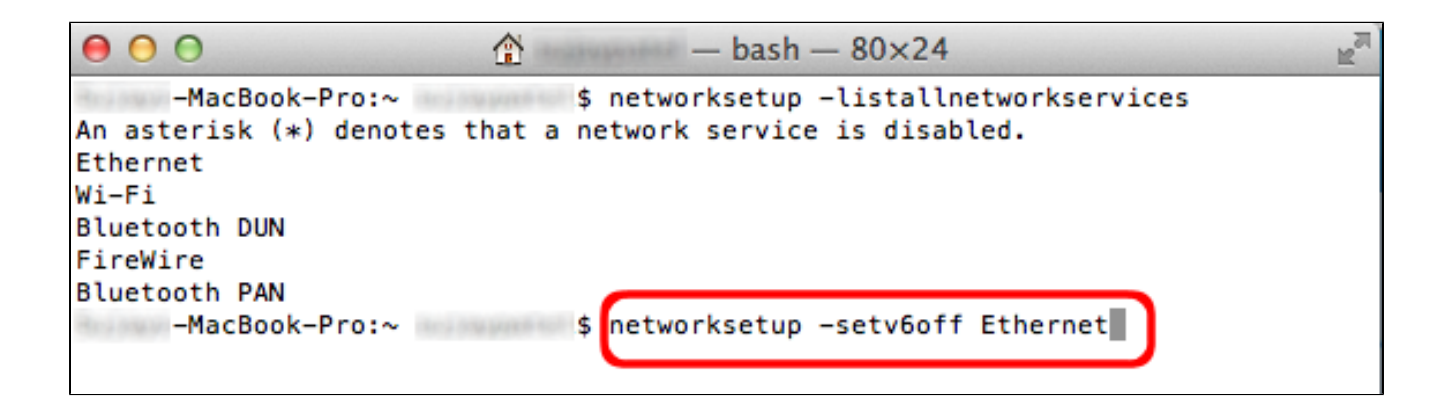

步驟 4. 輸入networksetup -setv6off Ethernet。

步驟 5.按Enter禁用IPv6。

#### 關於此翻譯

思科已使用電腦和人工技術翻譯本文件,讓全世界的使用者能夠以自己的語言理解支援內容。請注 意,即使是最佳機器翻譯,也不如專業譯者翻譯的內容準確。Cisco Systems, Inc. 對這些翻譯的準 確度概不負責,並建議一律查看原始英文文件(提供連結)。